1. Realizar o login na página da REPA.

| Anais da Mostra de Extensão, Inovação e Pesquisa Atual Edições Anteriores Sobre - |                               |
|-----------------------------------------------------------------------------------|-------------------------------|
| Início / Acesso                                                                   | Open Journal Systems          |
| Usuário<br>halcyon                                                                | Sponsors                      |
| Senha Senha                                                                       |                               |
| Esqueceu a senha?                                                                 | UNIVERSIDADE<br>DE PERNAMBUCO |
| Acesso Não é um usuário? Registe-se no site                                       |                               |

2. Na página principal, irá aparecer o seu resumo na fila de submissões. Abra o seu resumo.

| Anais da Mostra de Extensão, Inovação e Pesquisa 👻 Tarefas 🔞 |                                                                                                    |                          |  |  |  |  |  |  |
|--------------------------------------------------------------|----------------------------------------------------------------------------------------------------|--------------------------|--|--|--|--|--|--|
| OIS                                                          | Submissões                                                                                                    |                          |  |  |  |  |  |  |
| OPEN JOURNAL SYSTEMS                                         | Fila Submissões Não Designadas Ativos Arquivos                                                                                                    |                          |  |  |  |  |  |  |
| Submissões                                                   |                                                                                                    |                          |  |  |  |  |  |  |
| Edições                                                      | Minhas Submissões Designadas Q 2634                                                                                                    | X Filtros Nova Submissão |  |  |  |  |  |  |
| Configurações                                                | 2634 Halcyon Davys Pereira de Carvalho, Roberta Andrade de A. Fagundes<br>Anlicando Evtreme Learning Machine para Estimativa de Esforco em Projeto de So | O Avaliação              |  |  |  |  |  |  |
| Usuários & Papéis                                            | Avaliações foram solicitadas.                                                                                                    | 8 2/2                    |  |  |  |  |  |  |
| Ferramentas                                                  |                                                                                                    | 1 de 1 submissões        |  |  |  |  |  |  |

3. Na aba de Avalição clicar em Enviar arquivo

| Anals da Mostra de Extensilo, 1 | Inovação e Pesquisa 👻 Ta                | irefas 📵                |                                        |                      |              |              |  | Português (Brasil)   | • Ve | ro Site     | halcyon |
|---------------------------------|-----------------------------------------|-------------------------|----------------------------------------|----------------------|--------------|--------------|--|----------------------|------|-------------|---------|
| OIS                             |                                         |                         |                                        |                      |              |              |  | Biblioteca da Submis | :580 | Ver metad   | ados    |
| OPEN REPORT PRITA               | Aplicando Extreme                       | Learning Machine para   | Estimativa de Esforç<br>de A. Facundes | o em Projeto de Soft | tware (EEDS) |              |  |                      |      |             |         |
| Submissões                      |                                         |                         |                                        |                      |              |              |  |                      |      |             |         |
| Edições                         | Submissão Ava                           | iliação Edição de Texto | Editoração                             |                      |              |              |  |                      |      |             |         |
| Configurações                   | Rodada 1                                |                         |                                        |                      |              |              |  |                      |      |             |         |
| Usuários & Papéis               |                                         |                         |                                        |                      |              |              |  |                      |      |             |         |
| Ferramentas                     | Situação da rodad<br>Avaliações foram s | a 1<br>olicitadas.      |                                        |                      |              |              |  |                      |      |             |         |
|                                 |                                         |                         |                                        |                      |              |              |  |                      |      |             |         |
|                                 | Notificações                            |                         |                                        |                      |              |              |  |                      |      |             |         |
|                                 | [MOSTRA] Decisão                        | editorial               |                                        |                      |              |              |  |                      | 2023 | 08-03 11:20 | AM .    |
|                                 |                                         |                         |                                        |                      |              |              |  |                      |      |             |         |
|                                 | Anexos do avalia                        | dor                     |                                        |                      |              |              |  |                      |      | Q Busi      | ar      |
|                                 |                                         |                         |                                        |                      | 54           | vm angulivos |  |                      |      |             |         |
|                                 |                                         |                         |                                        |                      |              |              |  |                      |      |             |         |
|                                 | Avaliações                              |                         |                                        |                      |              |              |  | Q Buss               | ar   | nviar Arqui | vo      |
|                                 |                                         |                         |                                        |                      | St           | em arquivos  |  |                      | -    |             | _       |
|                                 |                                         |                         |                                        |                      |              |              |  |                      |      |             |         |

3. Selecionar em "Componentes do artigo" a opção Texto do Arquivo. E anexar o arquivo no formato docx ou doc. E clicar em continuar. Em metadados também clicar em continuar e depois concluir.

| Enviar Arquivo de Revisão                                    | ×               |
|--------------------------------------------------------------|-----------------|
| 1. Enviar Submissão 2. Metadados 3. Finalização              |                 |
| Componentes do artigo *                                      | ~               |
| reno do unigo                                                |                 |
| Texto do artigo, COMPUTAÇÃO_DOUTORADO_CARVALHO_FAGUNDES.docx | Alterar arquivo |
| Continuar Cancelar                                           |                 |